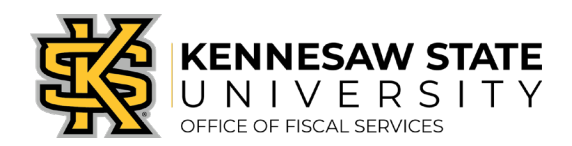

## <u>How To</u> Clear Your Browser's Cache

If you're running into odd errors or unable to log in, clearing your browser's cache may clear up the issue. Internet Explorer and Microsoft Edge do not run PeopleSoft/ePro well, please make sure to use either Chrome or Firefox. If you have any question, please submit a service request via <u>service.kennesaw.edu/</u><u>ofs</u>.

## **Chrome**

1. At the top right of your Chrome browser, click the three vertical dots and select Settings.

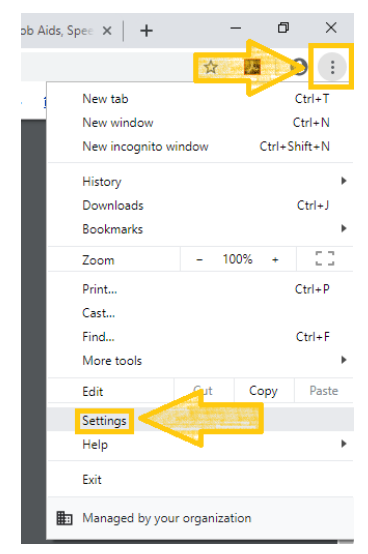

2. Search **Cache** in the settings search function. Under **Clear browsing data** you'll see **cache** highlighted, click that tab.

| Q Cache                                                                                                    | 8 |
|----------------------------------------------------------------------------------------------------|---|
| Privacy and recurity                                                                                                    |   |
| Syn - and 6 ople services<br>Mo <mark>e settings that relate to privacy, security, and data collection</mark>                     | • |
| Allow Chrome sign-in<br>By turning this off, you can sign in to Google sites like Gmail without signing in to Chrome              | - |
| Send a "Do Not Track" request with your browsing traffic                                                                          |   |
| Allow sites to check if you have payment methods saved                                                                            | - |
| Preload pages for faster browsing and searching<br>Uses cookies to remember your preferences, even if you don't visit those pages | - |
| Manage certificates<br>Manage HTTPS/SSL certificates and settings                                                                 | ß |
| Manage security keys<br>Reset security keys and create PINs                                                                       | • |
| Site Settings<br>Control what information websites can use and what content they can show you                                     | • |
| Clear browsing data<br>Clear history, cookies, <b>cache</b> , and more                                                            | • |

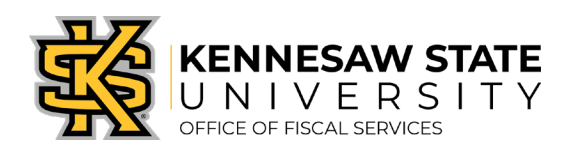

3. Select All time for the time range, check off Cached images and files, and click Clear data.

|                 | Clea | ar brows           | sing data                                       |                 |                    |            |
|-----------------|------|--------------------|-------------------------------------------------|-----------------|--------------------|------------|
|                 |      |                    | Basic                                           |                 | Advance            | d          |
| es              | Time | e range            | All time                                        | •               |                    |            |
| ki              |      | Browsi<br>Clears   | ing history<br>history and autocom              | pletions in the | address bar.       |            |
| ce<br>H1        |      | Cookie<br>Signs y  | es and other site data<br>you out of most sites | a<br>5.         |                    |            |
| se              |      | Pachel<br>n. pesit | d images and files<br>up 319 MB. Some sit       | es may load me  | ore slowly on your | next visit |
| ng<br>/h:<br>w: |      |                    |                                                 |                 |                    |            |
| to              |      |                    |                                                 |                 | Cancel             | Clear data |

## **Firefox**

1. At the top right of your Firefox browser, click the three horizontal lines and select Options.

|   |                          |            |        |       | -    |               | þ      | ×              |
|---|--------------------------|------------|--------|-------|------|---------------|--------|----------------|
|   |                          | ⊻ ∥        | N      | ⊡     | ۲    |               | an s   | Ĭ              |
|   | ٩                        | Sign in to | o Fire | fox   |      |               |        | >              |
|   | լու                      | Privacy P  | rote   | ction | s    |               |        |                |
|   | C7                       | New Win    | dow    | ,     |      |               | Ctr    | l+N            |
|   | œ                        | New Priv   | ate \  | Vind  | ow   | Ctr           | l+Shif | t+P            |
|   | Restore Previous Session |            |        |       |      |               |        |                |
|   |                          | Zoom       |        | -     | 100% | ; -           | ⊦      | e <sup>n</sup> |
|   |                          | Edit       |        |       | ×    | ზ             | 3      | Ê              |
|   | lii\                     | Library    |        |       |      |               |        | >              |
|   | -0                       | Logins ar  | nd Pa  | asswe | ords |               |        |                |
|   | ÷.                       | Add-ons    |        | -     |      | Ctr           | +Shif  | t+A            |
|   | ¤                        | Options    | <      |       |      |               |        |                |
| Ľ |                          | Customia   | ze     |       |      | dentis dentis |        |                |
|   |                          | Open File  | 2      |       |      |               | Ctr    | 1+0            |
|   |                          | Save Pag   | e As   |       |      |               | Ct     | rl+S           |
|   |                          | Print      |        |       |      |               |        |                |
|   | Q                        | Find in T  | his P  | age   |      |               | Ct     | rl+F           |
|   |                          | More       |        |       |      |               |        | >              |
|   |                          | Web Dev    | elop   | er    |      |               |        | >              |
|   | ů                        | What's N   | ew     |       |      |               |        | >              |
|   | ?                        | Help       |        |       |      |               |        | >              |
|   | Φ                        | Exit       |        |       |      | Ctrl          | +Shif  | t+Q            |

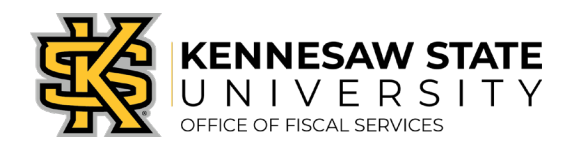

2. Search **Cache** in the settings search function. Cache will be notated on the **Clear Data...** button that pops up, click the button.

| <sup>(1)</sup> Your browser is being managed by your organization.                              | ache 🛛 🔊                                  |  |
|-------------------------------------------------------------------------------------------------|-------------------------------------------|--|
| Search Results                                                                                  |                                           |  |
| Cookies and Site Data<br>Your stored cookies, site data, and cache are current cusing 114 MB of | <mark>cache</mark><br>C <u>l</u> ear Data |  |
| disk space. Learn more                                                                          | <u>M</u> anage Data                       |  |
| Delete <u>c</u> ookies and site data when Firefox is closed                                     | Manage <u>P</u> ermissions                |  |

3. Check off Cached Web Content only and click Clear.

| Clear Data                                                                                                    |                                         |             |  |  |
|----------------------------------------------------------------------------------------------------|-----------------------------------------|-------------|--|--|
| Clearing all cookies and site data stored by Firefox may<br>remove offline web content. Clearing <mark>cache</mark> data will not | sign you out of w<br>affect your logins | ebsites and |  |  |
| Cookies and <u>Site</u> Data (48.0 KB)<br>You may get signed out of websites if cleared                                           |                                         |             |  |  |
| Cached Web Content (114 MB)<br>Will require websites to reload images and data                                                    |                                         |             |  |  |
|                                                                                                    | <u>C</u> ancel                          | Clear       |  |  |